## Add new patient

You can easily add a new patient, either from the Home page ("Add new patient" button) or from the menu:

Patients  $\rightarrow$  Add new patient

Based on the data you entered, a **synonym check** is made with patients who already exist in your archive.

## The registration form

The patient registration form contains only the basic information for creating the registration. You can enter more detailed Demographics right after.

|                                   | Auu ne | ew patient   |  |
|-----------------------------------|--------|--------------|--|
| Last name                         |        | First name   |  |
| Condex con he define              | d aa   | Date of high |  |
| Gender can be defined as     male |        |              |  |
| SSN                               |        |              |  |
|                                   |        |              |  |
| AAA-GG-SSSS                       |        |              |  |
| AAA-GG-SSSS                       | + sho  | ow more data |  |
| AAA-GG-SSSS                       | + sho  | ow more data |  |

## More data

Some additional Demographics may be added upon registration if desired. Just click the "Show more data" link:

|                                  | Add new patient                        |
|----------------------------------|----------------------------------------|
|                                  | Add new patient                        |
| ast name                         | First name                             |
|                                  |                                        |
| Gender can be defined as         | Date of birth                          |
| 🔿 male 🔵 female                  |                                        |
| SN                               |                                        |
|                                  |                                        |
| AAA-GG-SSSS                      | — Hide more data                       |
| AAA-GG-SSSS<br>Address           | — Hide more data                       |
| AAA-GG-SSSS<br>Address           | - Hide more data                       |
| AAA-GG-SSSS Address Email        | - Hide more data<br>Mobile             |
| AAA-GG-SSSS Address Email        | Hide more data      Mobile             |
| AAA-GG-SSSS Address Email        | Hide more data      Mobile             |
| AAA-GG-SSSS Address Email Insert | Hide more data      Mobile      Cancel |
| AAA-GG-SSSS Address Email Insert | Hide more data      Mobile      Cancel |

## **After Patient Registration**

Once the new patient is inserted, MediSign takes you to the "Patient Overview" where you can

- fill in the Patient History
- enter data for the present disease
- upload patient-related files (images or pdf documents)

For your convenience, MediSign automatically enters the first Case and the first Encounter for the patient you just registered.

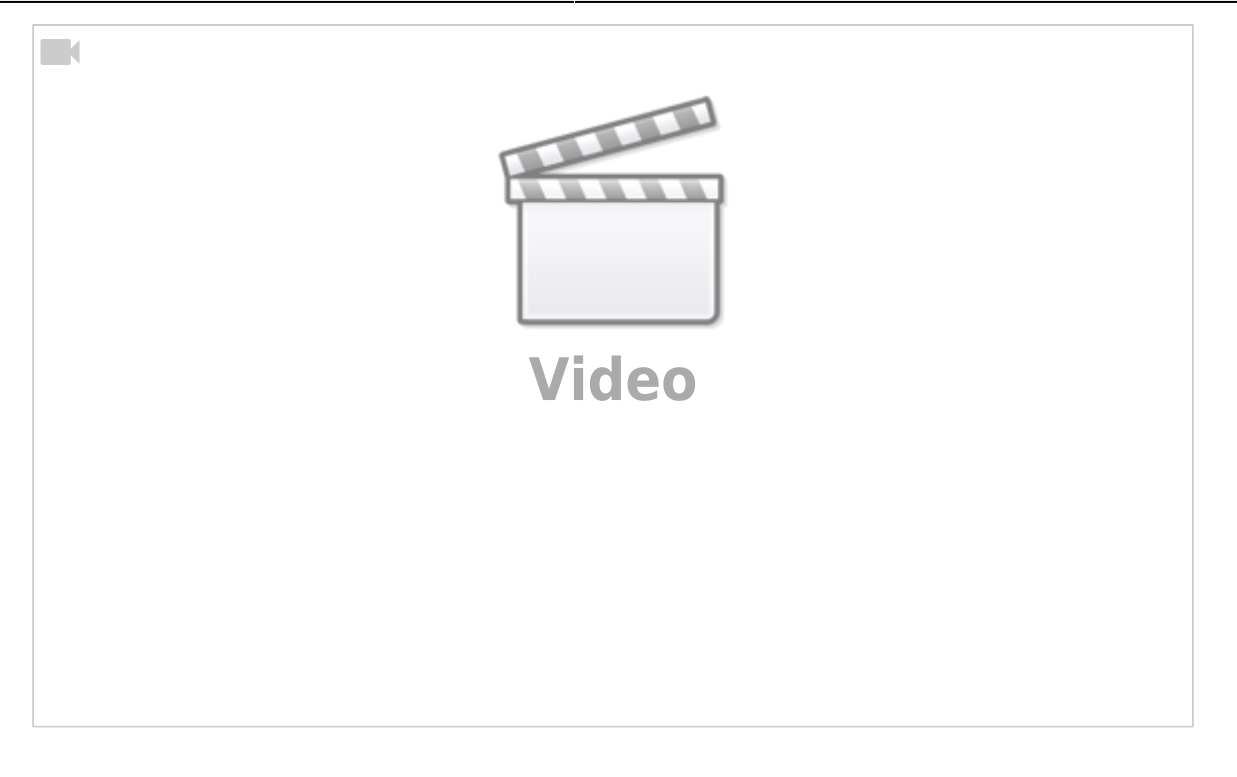

From: https://docs.medisign.com/ - **docs.medisign.com** 

Permanent link: https://docs.medisign.com/manual/add-new-patient

Last update: 2022/01/27 15:51

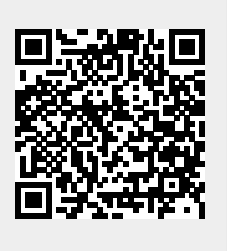